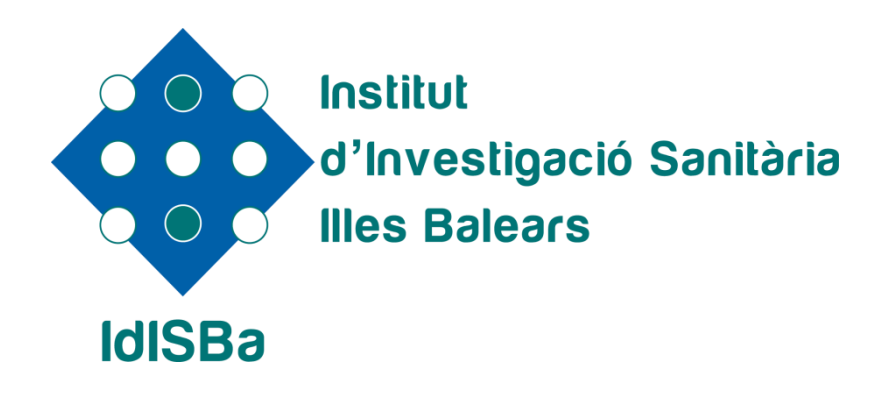

Portal Investigador IdISBa

Palma, a 26 de julio de 2017

# Introducción

**CVN y Portal Investigador** 

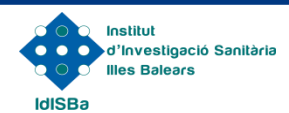

## ¿Qué es CVN de FECYT?

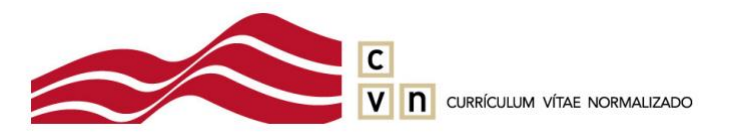

- Una norma estándar que define un mismo formato de presentación de los datos curriculares de los investigadores.
- Desarrollada por el MINECO a través de la Fundación Española para la Ciencia y la Tecnología (FECYT).
- Es el modelo de CV más consensuado entre las instituciones españolas.
- Es el formato unificado de currículum comúnmente aceptado en la evaluación de las convocatorias de ayudas públicas.

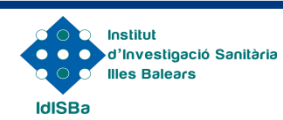

#### Ventajas de CVN

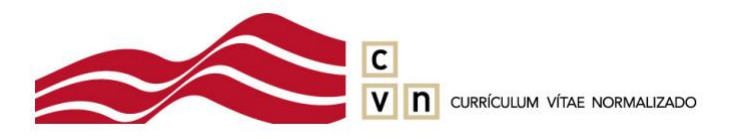

- Presentar la información curricular en un mismo formato a todas las convocatorias del Plan Estatal y autonómicas que aceptan CVN.
- Traducir el CVN automáticamente a diferentes idiomas, lenguas co-oficiales del estado y lenguas extranjeras.
- El investigador puede editar y actualizar el CV de forma rápida y automática en sucesivas convocatorias a las que acceda.
- Adaptar el CV a la convocatoria que le interese al investigador: crear uno reducido (CVA) o ampliado (CVN).

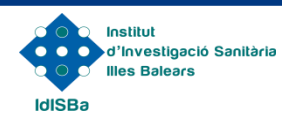

### **Currículum Vitae Normalizado**

- Un currículum vítae en formato CVN es un fichero electrónico en <u>formato PDF</u>, mediante el cual los datos curriculares de cada investigador son individualizados por campos y archivados en formato XML.
- Esta información normalizada puede ser transferida electrónicamente a distintas bases de datos.
- El fichero pdf resultante puede ser <u>archivado, visualizado</u> o <u>impreso localmente por el investigador</u>, pero a efectos de seguridad e integridad de la información, cualquier modificación o manipulación posterior a su obtención desde una aplicación informática lo invalidará (o bien no será admitido por el organismo solicitante).

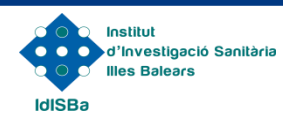

## **Currículum Vitae Normalizado**

El CVN se compone de 8 Módulos:

- **1.- DATOS DE IDENTIFICACIÓN Y CONTACTO**
- 2.- SITUACIÓN PROFESIONAL
- 3.- FORMACIÓN ACADÉMICA RECIBIDA
- **4.- ACTIVIDAD DOCENTE**
- **5.- EXPERIENCIA CIENTÍFICA Y TECNOLÓGICA**
- 6.- ACTIVIDADES CIENTÍFICAS Y TECNOLÓGICAS
- 7.- ACTIVIDAD EN EL CAMPO DE LA SANIDAD
- 8.- RESUMEN DE TEXTO LIBRE

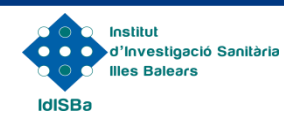

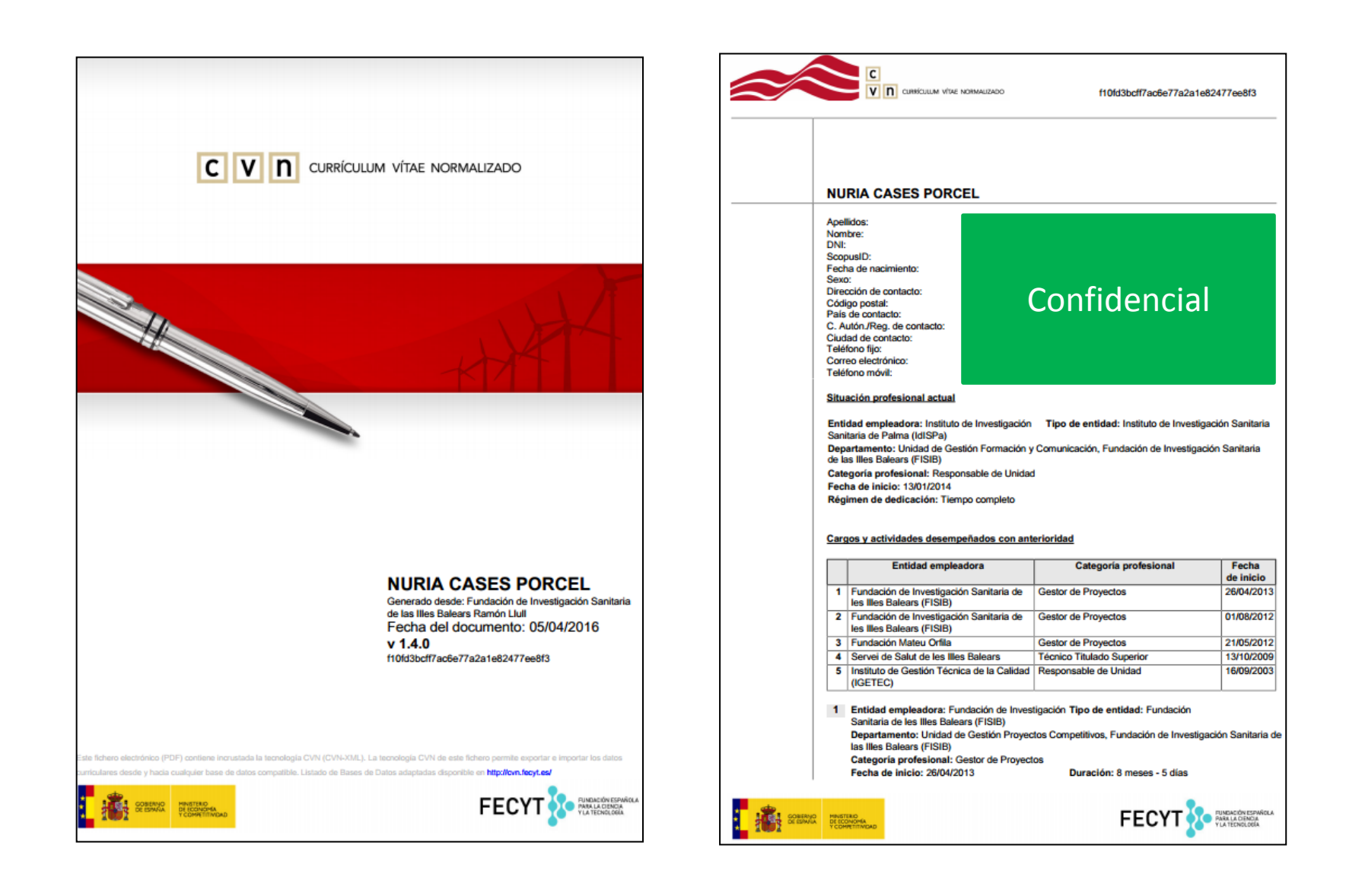

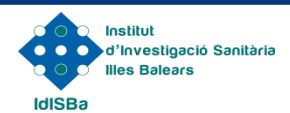

#### **CVN en el IdISBa**

- Desde junio 2014, el IdISBa se encuentra entre las instituciones certificadas en el servicio de <u>exportación a CVN</u> por la FECYT.
- Desde julio 2017, el IdISBa dispone de un <u>módulo de importación de CVN</u> generados externamente para la gestión de los CVs de sus investigadores.
- Los investigadores del IdISBa pueden generar e importar su currículum vítae en formato CVN directamente desde el Portal Investigador:

INTRANET (www.idisba.es)

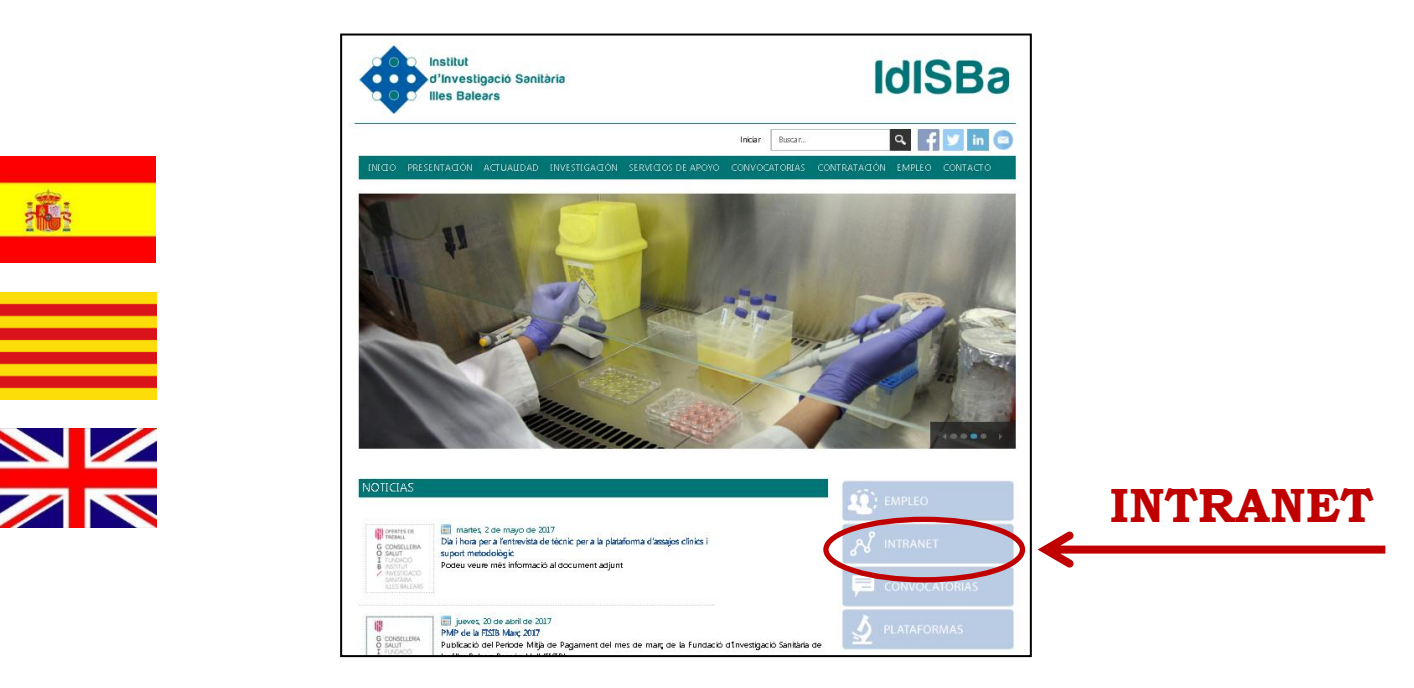

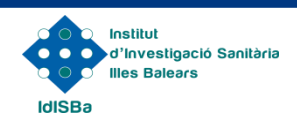

#### **INTRANET**

#### Usuario y Contraseña: primer acceso

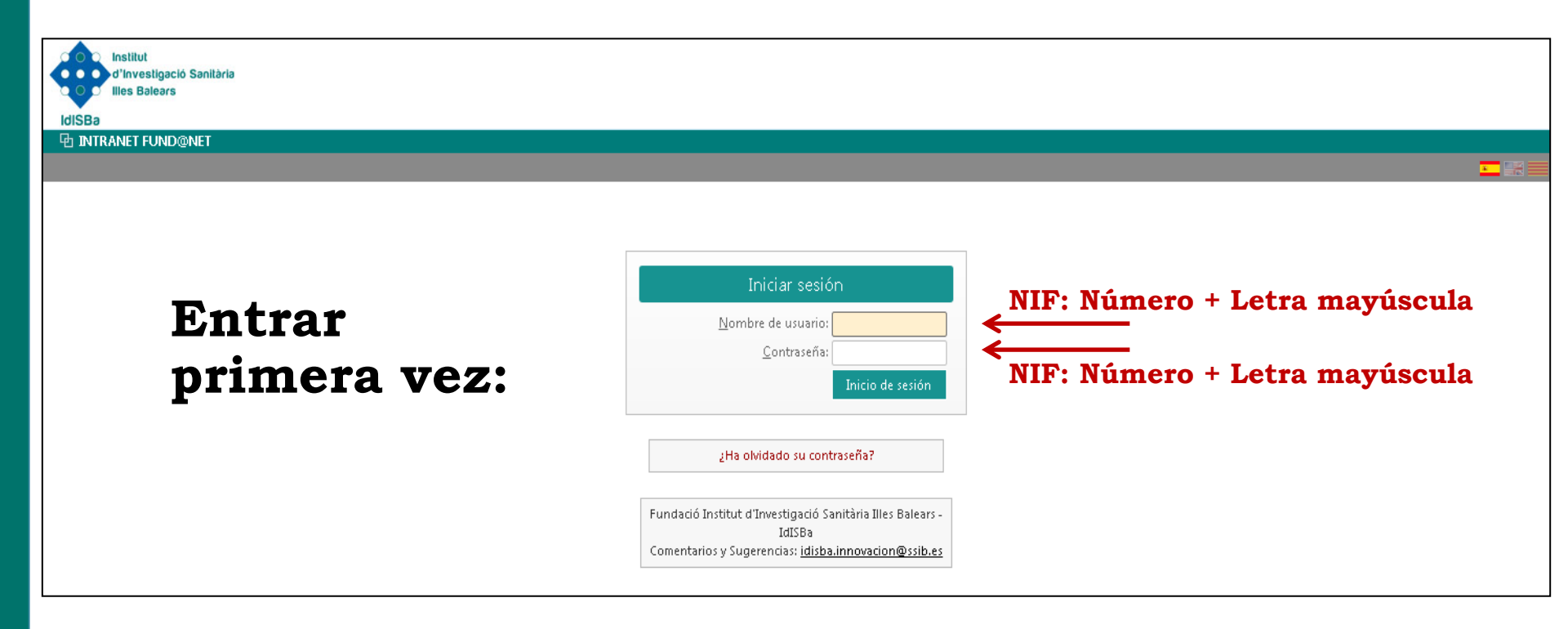

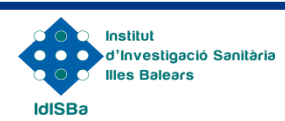

#### **INTRANET**

#### Usuario y Contraseña: solicitud modificación contraseña

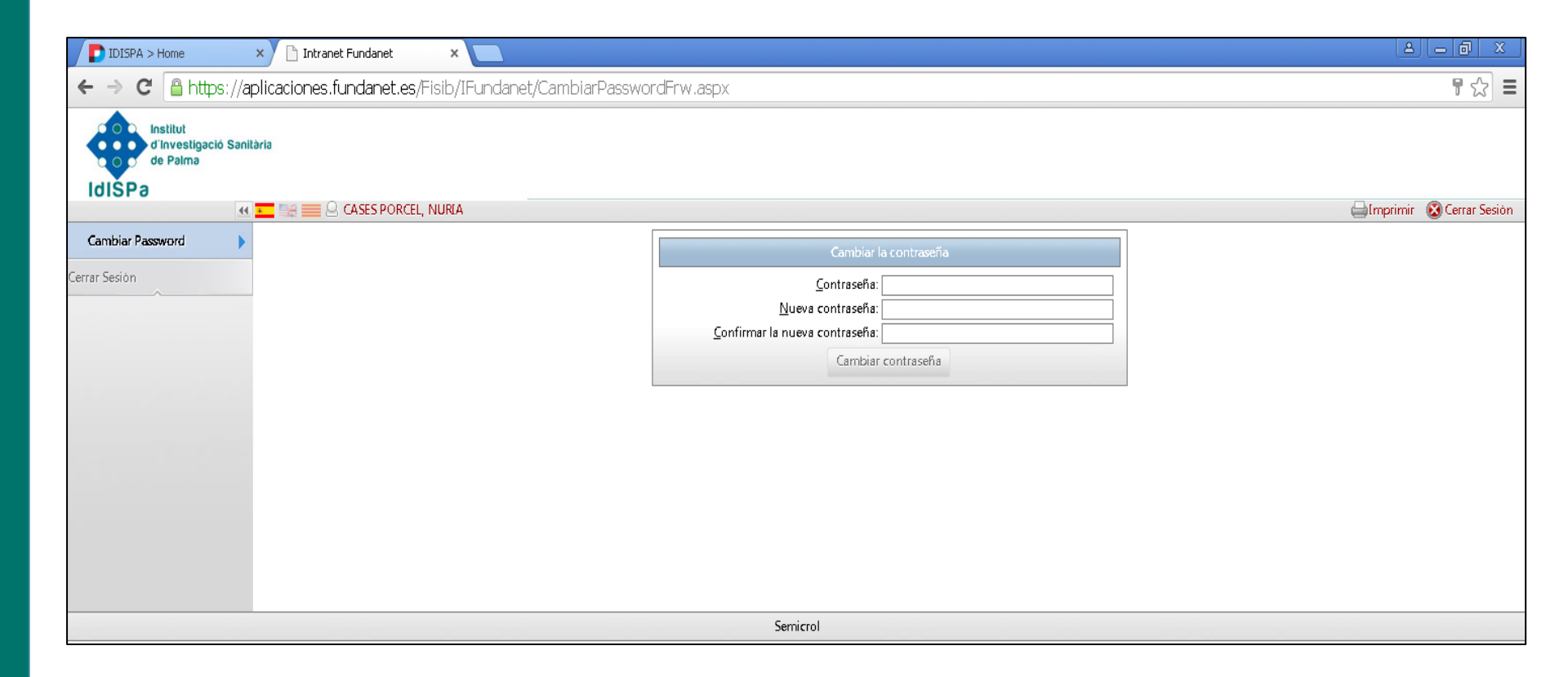

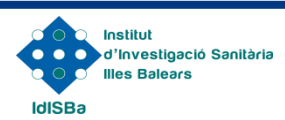

# **Importar CVN**

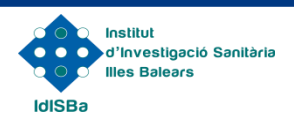

#### Producción Científica $\rightarrow$ Currículum

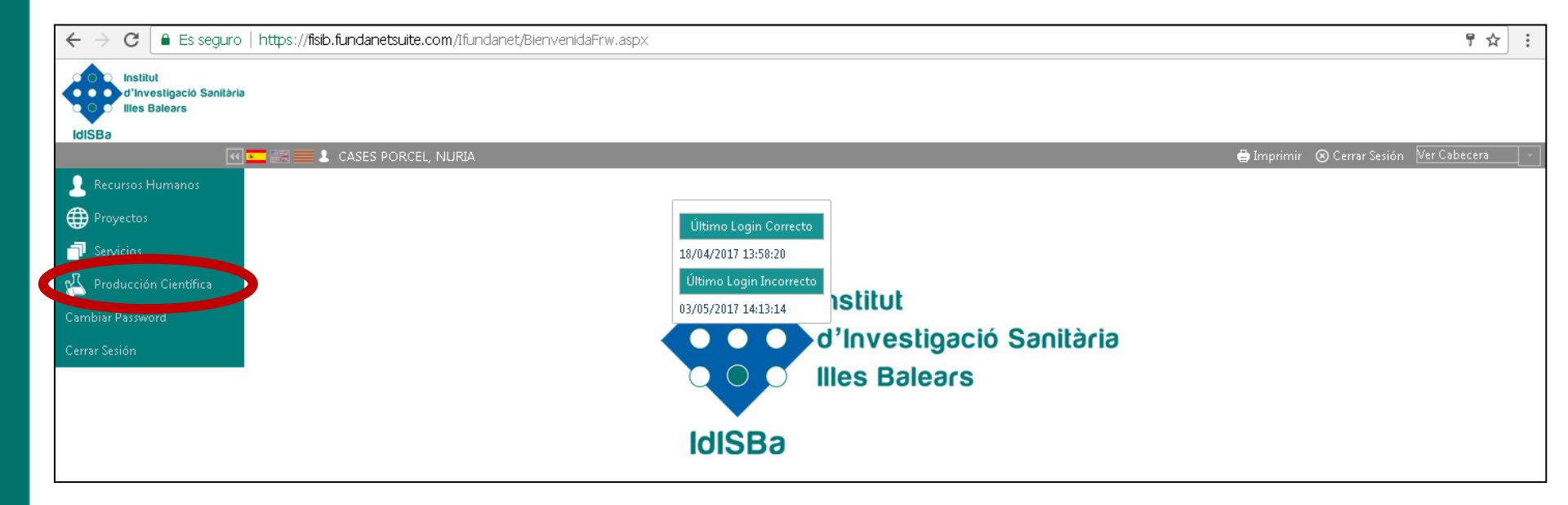

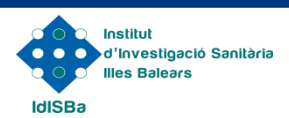

#### Producción Científica → Currículum → Importar CVN

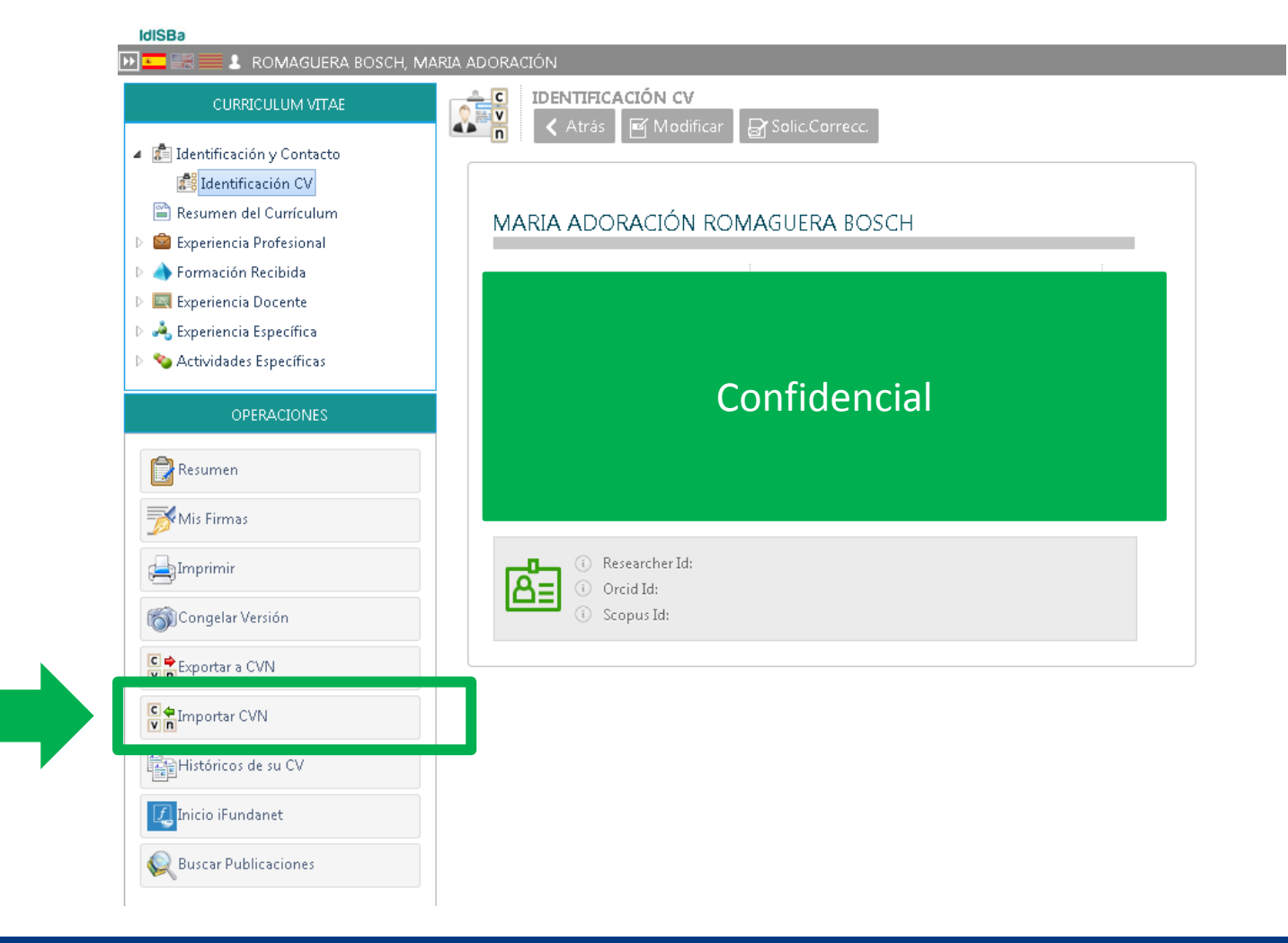

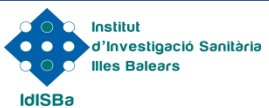

#### Añadir CVN

| CURRICULUM VITAE          Identificación y Contacto         Resumen del Currículum         Image: Experiencia Profesional         Formación Recibida         Image: Experiencia Docente         Image: Experiencia Específica         Image: Superiencia Específica | Mostrar Filtros |
|----------------------------------------------------------------------------------------------------|-----------------|
| OPERACIONES                                                                                                    |                 |

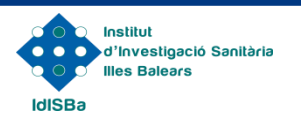

#### Seleccionar archivo en formato pdf (CVN) e incluir descripción

| 🕨 💶 📰 🔜 💄 ROMAGUERA BOSCH,                                                                                                    | MARIA ADORACIÓN                                                                                                    |
|----------------------------------------------------------------------------------------------------|----------------------------------------------------------------------------------------------------|
| CURRICULUM VITAE                                                                                                    | ✓ Atrá: ☐ Guardar Paso: 4                                                                                                    |
| <ul> <li>Identificación y Contacto</li> <li>Resumen del Currículum</li> <li>Experiencia Profesional</li> <li>Formación Recibida</li> <li>Experiencia Docente</li> <li>Experiencia Específica</li> <li>Scatividades Específicas</li> </ul>                                                             | Esta funcionalidad extraerá de su currículum CVN sólo aquella información que resulta de interés para su organización          IMPORTACIÓN CVN         Archivo CVN         Seleccionar                                                                                                    |
| OPERACIONES                                                                                                    | Descripción Paso: 3                                                                                                    |
| Resumen<br>Mis Firmas<br>Imprimir<br>Congelar Versión<br>Congelar Versión<br>Congelar Versión<br>Congelar Versión<br>Congelar Versión<br>Congelar Versión<br>Congelar Versión<br>Congelar Versión<br>Congelar Versión<br>Congelar Versión<br>Congelar Versión<br>Congelar Versión<br>Congelar Versión | <ol> <li>Seleccionar archivo .pdf con el CVN que se quiere importar (se debe<br/>tener guardado en algún directorio del ordenador).<br/>IMPORTANTE: Sólo se acepta importar formato CVN no CVA ni<br/>otros formatos.</li> <li>Subir el archivo a importar.</li> <li>Se puede renombrar o generar una descripción identificativa para</li> </ol> |
| Inicio iFundanet                                                                                                    | poder hacer seguimiento en futuras importaciones.<br>4. Guardar                                                                                                    |

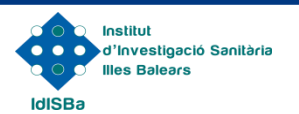

Ruscar Publicaciones

#### CVN Importado correctamente $\rightarrow$ Seleccionar

| 🕑 🛄 📰 🛃 ROMAGUERA BOSCH, M.                                                                                                    | ARIA ADORACIÓN                                                                | 🖨 Imprimir 🛛 Cerrar Sesión 🛛 Ver Cabecera |
|----------------------------------------------------------------------------------------------------|-------------------------------------------------------------------------------|-------------------------------------------|
| CURRICULUM VITAE                                                                                                    | IMPORTAR CVN            ⊕ Añadir         ⊕ Eliminar         ▼ Mostrar Filtros |                                           |
| <ul> <li>E Identificación y Contacto</li> <li>Resumen del Currículum</li> <li>Experiencia Profesional</li> <li>Formación Recibida</li> <li>Experiencia Docente</li> <li>Actividades Específicas</li> </ul>                                                                                                    | C cvn_2017626 DRomaguera 26jul17                                              | F. Importación<br>27/07/2017              |
| OPERACIONES                                                                                                    |                                                                               |                                           |
| Resumen         Mis Firmas         Imprimir         Congelar Versión         Exportar a CVN         Exportar CVN         Imprimir         Importar CVN         Importar CVN         Imp |                                                                               |                                           |

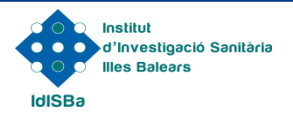

#### Elementos pendientes $\rightarrow$ resumen del CV

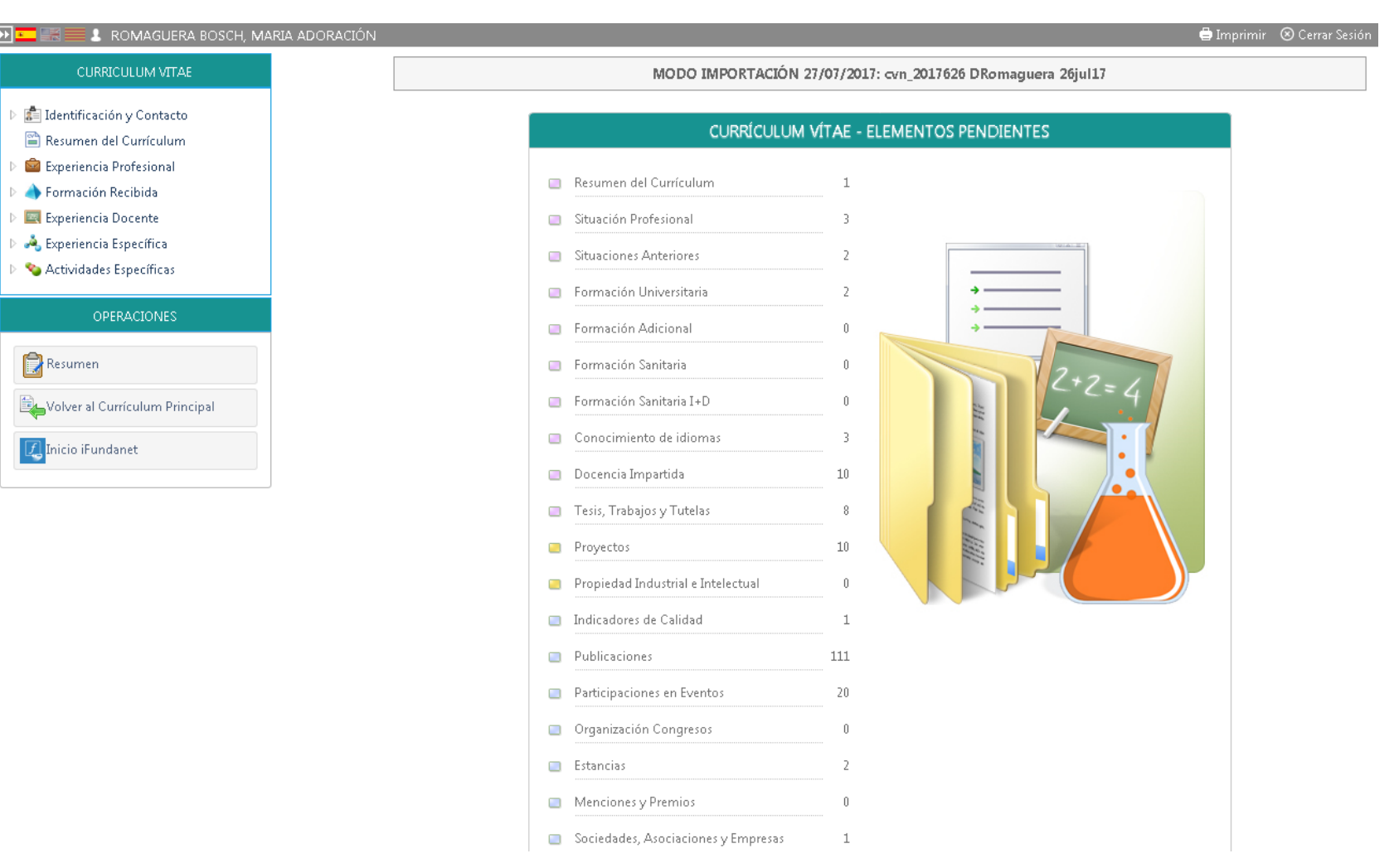

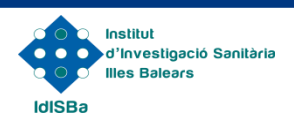

#### Seleccionar un ítem $\rightarrow$ Seguir instrucciones de importación

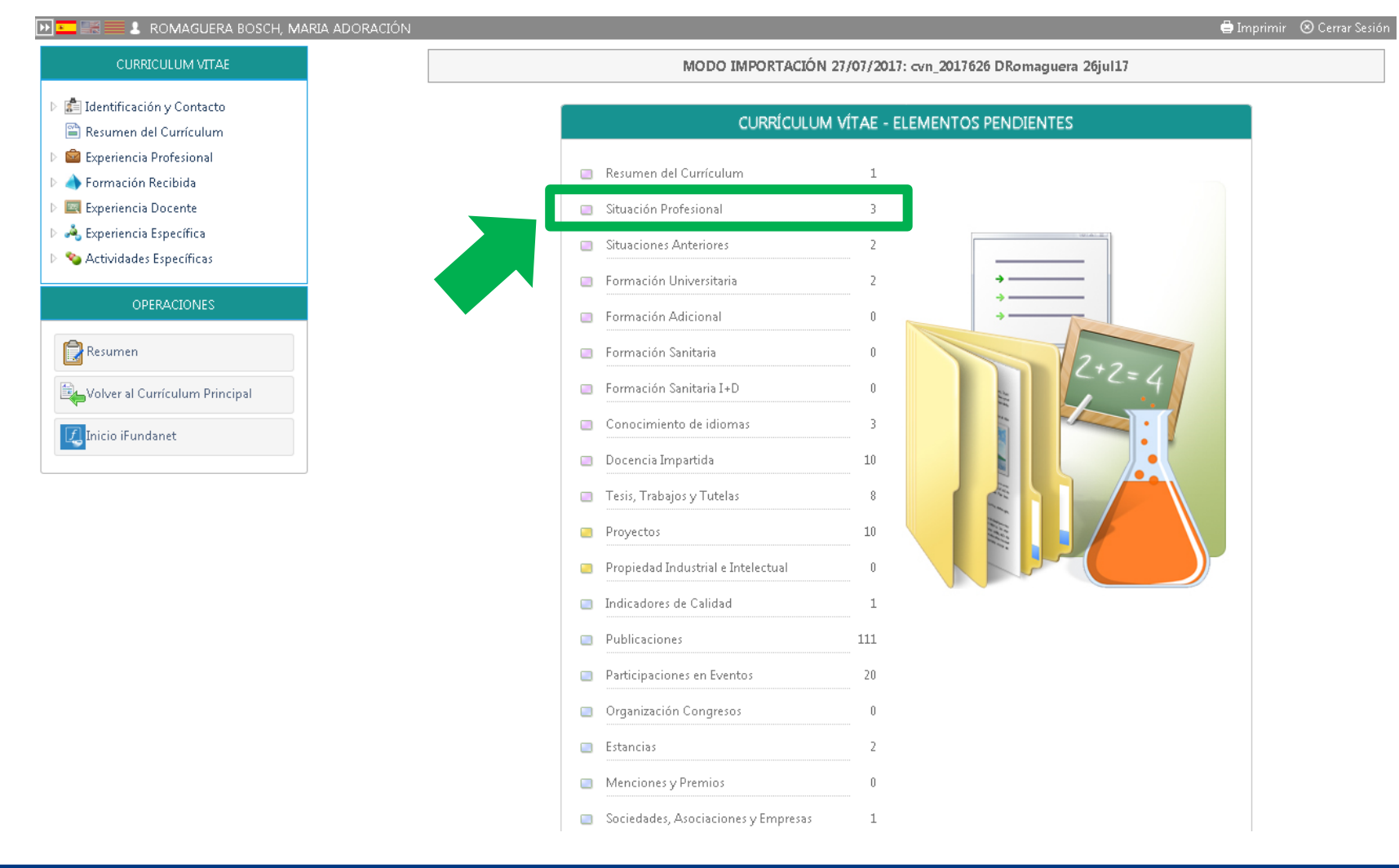

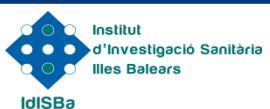

#### Seleccionar un ítem $\rightarrow$ Seguir instrucciones de importación

| 🕑 🚾 📰 📕 💄 ROMAGUERA BOSCH, MA                                                 | RIA ADORACIÓN                                                                                                    | ê                                 | Imprimir 🛛 Cerrar Sesión 🛛 Ver Cabecera 🗌 |
|-------------------------------------------------------------------------------|----------------------------------------------------------------------------------------------------|-----------------------------------|-------------------------------------------|
| CURRICULUM VITAE                                                              | MODO IMPORTACIÓN 27/07/2017: c                                                                                                    |                                   |                                           |
| <ul> <li>Identificación y Contacto</li> <li>Resumen del Currículum</li> </ul> | SITUACIÓN ACTUAL<br>I Mostrar Leyenda ⊕Añadir ⊝Descartar                                                                                                    |                                   |                                           |
| 🔺 🧰 Experiencia Profesional                                                   | 📕 Entidad Cate                                                                                                    | goría F.Inicio                    | Estado Importación CVN                    |
| 💼 Situación Actual                                                            |                                                                                                    |                                   |                                           |
| Formación Recibida                                                            | 🗖 🚳 Fundación Instituto de Investigación Sanitaria Illes Balears (IdISBa) Inves                                                                                                    | tigadora Ramón y Cajal 02/04/2012 | Pendiente 🕂 💥                             |
| Experiencia Docente                                                           | 🗖 💐 Fundación Instituto de la companya de la companya | 02/04/2012                        | Original                                  |
| D A Experiencia Específica                                                    | 🗖 🛱 Institut Salut Global de 🔍 LEYENDA                                                                                                    | 01/01/2012                        | Pendiente 🕂 💥                             |
| <ul> <li>Actividades Específicas</li> </ul>                                   | 🔲 🛱 Imperial College Londo 🛛 Pendiente 🔹 Elemento del CVN importado pendiente de añadir o d                                                                                                    | lescartar 01/01/2012              | Pendiente 🕂 💥                             |
|                                                                               | 🔲 💼 Imperial College Londo 🛛 Añadido 🦳 Elemento del CVN importado añadido al currículum r                                                                                                    | orincipal 01/01/2012              | Original                                  |
| OPERACIONES                                                                   | Descartado Elemento del CVN importado descartado                                                                                                    |                                   |                                           |
|                                                                               | Original Elemento del currículum principal                                                                                                    |                                   |                                           |
| Resumen                                                                       | Eliminado Elemento añadido al currículum principal que ha sido                                                                                                    | eliminado                         |                                           |
| Volver al Currículum Principal                                                |                                                                                                    |                                   |                                           |
| 🕖 Inicio iFundanet                                                            |                                                                                                    |                                   |                                           |

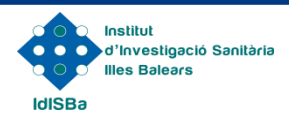

Seleccionar un apartado  $\rightarrow$  Seguir instrucciones de importación

- 1. Ir apartado por apartado siguiendo las instrucciones propias de cada sección.
- 2. El sistema visualizará la información que ya está incorporada en la Base de Datos IdISBa (por proyectos gestionados, publicaciones ya incorporadas, etc.):
  - Estos registros están marcados con la categoría "Original".
- 3. Se visualizarán los registros nuevos importados del CVN:
  - Estos registros están marcados con la categoría "Pendiente".
- 4. Identificar si el registro "original" vs "pendiente" es duplicado o nuevo:
  - En caso de ser duplicado: marcar X para descartar
  - En caso de ser nuevo: marcar + para añadir al CV

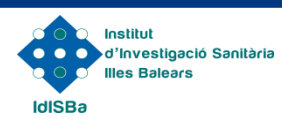

#### Incorporar ítem $\rightarrow$ Faltan datos

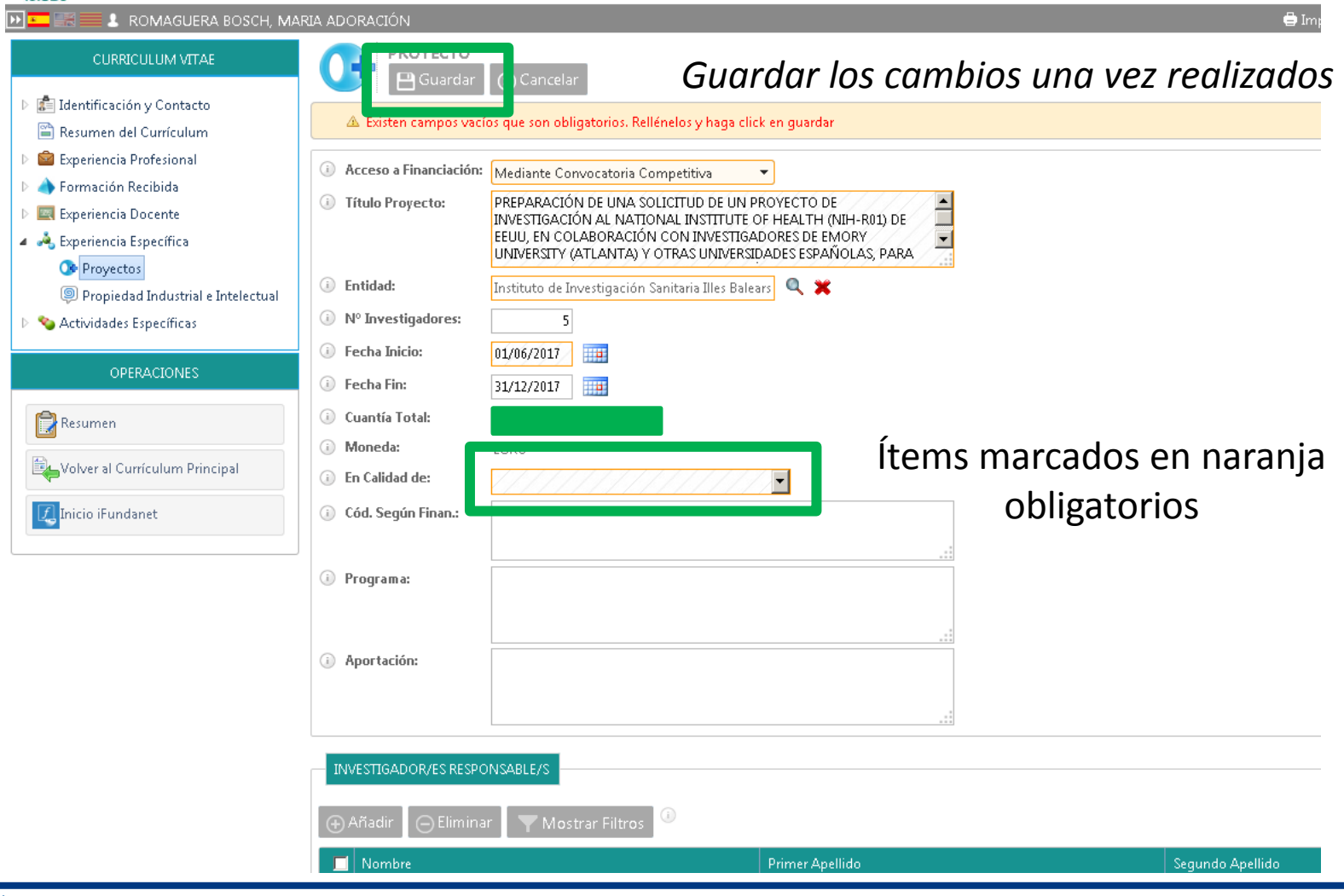

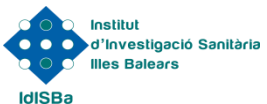

Ítems añadidos y descartados

- 1. Una vez añadidos o descartados, los ítems quedan registrados en el sistema de importación.
- 2. Aquellos ítems añadidos pasan a formar parte del CV del investigador en el apartado de Producción Científica.
- 3. Aquellos ítems descartados se quedan en el menú de importación correspondiente desde donde se habían extraído.

| <br>_ |                                                                                                    |            |        |            |   | ( I |
|-------|----------------------------------------------------------------------------------------------------|------------|--------|------------|---|-----|
| •     | PREPARACIÓN DE UNA SOLICITUD DE UN PROYECTO DE INVESTIGACIÓN AL NATIONAL INSTITUTE OF<br>HEALTH (NIH-R01) DE EEUU, EN COLABORACIÓN CON INVESTIGADORES DE EMORY UNIVERSITY (ATLANTA)<br>Y OTRAS UNIVERSIDADES ESPAÑOLAS, PARA ESTUDIAR EL EFECTO DE UNA INTERVENCIÓN I | 01/06/2017 |        | Añadido    |   |     |
| •     | REDIMED + DM: Efecto de una dieta mediterránea hipocalórica y promoción de la actividad física en 01/01/2015 Confid                                                                                                    |            | Confid | Descartado | ÷ |     |
| •     | PREDIMED+DM:EFECTO DE UNA DIETA MEDITERRÁNEA HIPOCALÓRICA Y PROMOCIÓN DE LA ACTIVIDAD<br>FÍSICA EN PREVENCIÓN DE DIABETES TIPO 2 EN PERSONAS CON SÍNDROME METABÓLICO                                                                                                  | 01/01/2015 | encial | Original   |   |     |
| 0     | ACCIÓN ESPECIAL DE INVESTIGACIÓN - CAIB                                                                                                    | 01/01/2017 |        | Original   |   |     |
| •     | Lifestyle and genetic determinants of the development of metabolically-healthy and -unhealthy obesity<br>phenotypes; association of these obesity phenotypes with cancer risk and cancer survival                                                                     | 01/04/2012 |        | Pendiente  | ÷ | ×   |
| <br>- |                                                                                                    |            |        |            |   |     |

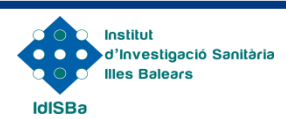

# Consideraciones

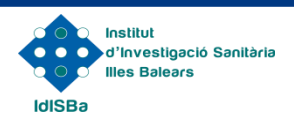

#### Consideraciones

- 1. La importación se puede interrumpir en cualquier momento y retomarla en futuras sesiones en el mismo punto donde se había dejado.
- 2. Los datos de "identificación y contacto" del investigador son los que figuran en la BBDD de investigadores del IdISBa. Se puede solicitar corrección a través del propio portal.
- 3. Es importante, especialmente en el caso de las publicaciones, que si hay duplicados entre la información cargada y la información "original" del sistema, descartar siempre la nueva para evitar duplicidades y falta de información.
- 4. La información incluida previamente en el sistema como "original" únicamente puede ser modificada por parte de gestores en la Fundación. Para solicitar modificación de esta información, contactar con:
  - Nuria Cases: <u>nuria.cases@ssib.es</u>
  - Carlos Enrique: <u>carlos.enrique@ssib.es</u>

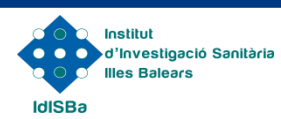

#### Datos de contacto

Nuria Cases Porcel Responsable de la Unitat de Formació i Comunicació nuria.cases@ssib.es Telf: 871 20 52 34 Ext 66314

Carlos Enrique Herrero Responsable de la Unitat d'Innovació i Transferència Tecnològica carlos enrique@ssib.es

Telf: 871 20 52 34 Ext 66314

#### Institut d'Investigació Sanitària Illes Balears

 Hospital Universitari Son Espases. Edifici " S " 1ª Planta. Ctra. Valldemossa 79, 07120 Palma

 Tel: (+34) 871 20 52 34
 Fax: (+34) 871 20 68 68

www.idisba.es